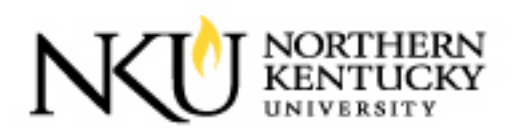

## Northern Kentucky University Planroom

## Registration Instructions for Contractors and Vendors

How to Set up New Company and Contact Information

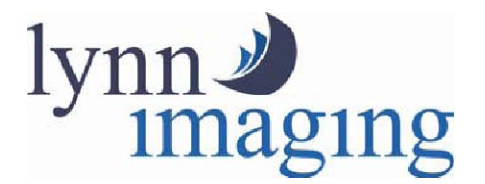

Lynn Imaging 11460 Bluegrass Parkway Louisville, KY 40299 Ph (502) 499-8400 Fax (502) 499-0022 Iynn8@lynnimaging.com

## How to Create a New Company

**Click "Register Here"** 

| NORTHERN<br>KENTUCKY                                                                                                    |                                                          |                                          |
|----------------------------------------------------------------------------------------------------|----------------------------------------------------------|------------------------------------------|
| Digital Planroom                                                                                                    |                                                          |                                          |
| Planroom Options   NKU Home   Digital Planroom Home   Public Jobs   Private Jobs (with password)   Calendar   Log In   Additional Planrooms   Main   Purchasing | Log In<br>User Name:<br>Password:                        | Log In                                   |
| Version 6.0.5.47                                                                                                    | Forgot Your F<br>Enter your User Name to                 | Password?<br>receive your password.      |
|                                                                                                    | Username:                                                | Submit                                   |
|                                                                                                    | Forgot Your U<br>Enter the email address you r<br>New Us | egistered with to retrieve it.<br>Submit |
|                                                                                                    | Decistor                                                 |                                          |
|                                                                                                    | Register                                                 |                                          |

## earch your company to confirm not in database

| NORTHERN<br>KENTUCKY                                                                              |                                                                                                    |
|---------------------------------------------------------------------------------------------------|----------------------------------------------------------------------------------------------------|
| Planroom Options <u>NKU Home</u> Digital Planroom Home                                            | Company Search                                                                                                    |
| Public Jobs<br>Private Jobs (with password)<br>Calendar<br>Log In<br>Additional Planrooms<br>Main | <ol> <li>Steps to creating a login:         <ol> <li>Search to verify if your company exists. The search results are limited to 5 record(s).</li> <li>If your company does not exist, you can click on 'Create New Company'. The first user added to a new company will become the conto step 3.</li> <li>Click on the company name.</li> <li>You will be shown the company administrators' names.</li> <li>Contact the company administrator to have an account created.</li> </ol> </li> </ol> |
| Version 6.0.5.47                                                                                  | Note: If your company administrator is no longer employed at your company, please call Northern Kentucky University at (502) 499-8400 t<br>Company Name: Search                                                                                                    |

| Digital Planroom                                        |                                                                                                    |
|---------------------------------------------------------|----------------------------------------------------------------------------------------------------|
| NKU Home<br>Digital Plannoom Home                       | Company Search                                                                                                    |
| Public Jobs<br>Private Jobs (with password)<br>Calendar | Contact the company administrator to have an account created.<br>If your company administrator is no longer employed at your com- |
|                                                         | Listed below are the company administrators for Lynn Imaging.                                                                     |
| Additional Planrooms                                    | Name: David Goad                                                                                                    |
| Purchasing                                              | Title:<br>Email: <u>distribution@lynnimaging.com</u>                                                                              |
|                                                         | Name: Dawn George                                                                                                    |
|                                                         | Title: Distribution Manager                                                                                                    |

If your company is in the database, click on it and you will see a list of contacts who can add your contact information. If you do not see your company listed, click Create New Company and follow the steps.

| <form></form>                                                                                                    | NORTHERN                                |                                        |            |        |   |
|----------------------------------------------------------------------------------------------------|-----------------------------------------|----------------------------------------|------------|--------|---|
| Partnerse     Missimulation   Missimulation <th></th> <th></th> <th></th> <th></th> <th></th>                                                                                                    |                                         |                                        |            |        |   |
| Addie with Association   Addie with Association   Addie with Ass                                                                                                    |                                         | oany Signup                            |            |        | • |
| Address   Shipping Address   Address   Shipping Address   Address   Shipping Address   Address   Shipping Address   Address   Shipping Address   Address   Shipping Address   Address   Shipping Address   Address   Shipping Address   Meters   Shipping Address   Meters   Shipping Address   Shipping Meters   Shipping Meters   Shipping Meters   Shipping Meters   Shipping Meters                                                                                                    | Planroom Home Step 1: Company           | Information                            |            |        |   |
| Attended   Attended   Attended   Attended   Attended   Attended   Attended   Attended   Attended   Attended   Attended   Attended   Attended   Attended   Attended   Attended   Attended   Attended   Shipping   Attended   Shipping   Attended   City*   Oracle in Attended   Oracle in Attended   Shipping   Attended   Shipping   Attended   Shipping   Attended   Shipping   Attended   Shipping   Attended   Shipping   Attended   Shipping   Attended   Shipping   Attended   Shipping   Attended   Shipping Attended   Oracle in Attended   Shipping Attended   Shipping A                                                                                                    | Jobs (with password)<br>ar Company Info | rmation (* means required)             |            |        |   |
| Attended J Gameone   atted   atted <tr< td=""><td>- Name*</td><td></td><td></td><td></td><td></td></tr<>                                                                                                    | - Name*                                 |                                        |            |        |   |
| <pre>intersection (Choose all that apply)</pre>                                                                                                    | ditional Planrooms Website URL          |                                        |            |        |   |
| nt c0.5 47  Wide Wide Union Wide Union Wide Union Wide Union Wide Union Vide Union Vide Vide Vide Vide Vide Vide Vide Vide                                                                                                    | ing Classifications                     | (Choose all that apply)                |            |        |   |
| Union   VBE   Notes   Location (* means required)   Company   Location (* means required)   Company Email   Company Fax*   Billing Maling Address   Address 2   State*   City*   Check to Add your City   Zip*   City*   City*   Company Enail   Check to Add your City   Zip*   State*   City*   Company Enail   State*   City*   Company Enail   State*   City*   Company Enail   State*   City*   Company Enail   State*   City*   Company Enail   State*   City*   Company Enail   State*   City*   Company Enail   Federal Express                                                                                                    | n 6.0.5.47                              | WBE WBE                                |            |        |   |
| VBE   Notes   Location (* means required)   Company   Company   Company Email   Company Fax*   Billing/Mailing Address   Address*   Address   Address   Address   Address   Address   Address   Address   City*   © next to Add your City   Zip*   City*   Construction Manager   Skipping Address   Address   State*   City*   City*                                                                                                    |                                         | Union                                  |            |        |   |
| Notes     Location (* means required)   Company   Company Email   Company Fax*   Company Fax*   Billing/Mailing Address   Address*   Address 2   State*   City*   Check to Add your City   Zip*   City*   City*   City*   Company Easter   City*   City*   Cit                                                                                                    |                                         | VBE                                    |            |        |   |
| Location (* means required)   Company   Location*   (r different lian Company Name above)   Company Email   Company Fanal   Company Fanal   C                                                                                                    | Notes                                   |                                        |            |        |   |
| Location (* means required)   Company Email   Company Email   Company Phone*   Company Fax*   Billing/Mailing Address   Address?   Address?   Address?   City*   Check to Add your City   Zip*   Shipping Address?   Address?   Address?   City*   City*   Coto   City*   Concek to Add your City   Zip*   Shipping Address   City*   City*   City*   Concelling/Mailing Address   State*   City*   City*   City*   City*   Company Indices   States   City*   City*   City*   Company Indices   States   City*   City City*   City*   City City*   City*   City City*   City*   City City   States   Shipping Accounts   Company Name   Company Name   Company Littered City City                                                                                                    |                                         |                                        |            |        |   |
| Location (* means required)   Company   Company Email   Company Phone*   Company Phone*   Company Fax*   Billing/Mailing Address   Address*   Address*   Address*   Address*   City*   © Check to Add your City   Zip*   Shipping Address*   Address 2   Shipping Address   Capy time BillingMailing Address   Address 2   State*   City*   © Check to Add your City   Zip*   City*   © Check to Add your City   Zip*   City*   © Check to Add your City   Zip*   City*   © Company I fax*   State*   City*   © Concell to Add your City   Zip*   State*   City*   © Concell to Add your City   Zip*   State*   City*   © Concell to Add your City   Zip*   City*   © Concell to Add your City   Zip*   City*   © Concell to Add your City   Zip*   State*   City*   © Concell to Add your City   Zip*   City*   © Concell to Add your City   Zip*                                                                                                    |                                         |                                        |            |        |   |
| Location (* means required)   Company Email   Company Phone*   Company Phone*   Company Pax*   Billing/Mailing Address   Address*   Address 2   State*   City*   Check to Add your City   Zip*   City*   City*   Construction Manager   Selected CSI Codes   Shipping Acounts                                                                                                    |                                         | <b>v</b>                               |            |        |   |
| Company Email   Company Phone*   Company Phone*   Company Fax*   Billing/Mailing Address   Address*   Address 2   State*   City*   Check to Add your City   Zip*   City*   Construction Manager   Selected CSI Codes   Shipping Accounts   Company Name   Address 2   State*   City*   Check to Add your City   Zip*   Check to Add your City   Zip*   Check to Add your City   Zip*   Check to Add your City   Zip*   Check to Add your City   Zip*   Check to Add your City   Zip*   Check to Add your City   Zip*   Check to Add your City   Zip*   Check to Add your City   Zip*   Check to Add your City                                                                                                    | Location (* m                           | eans required)                         |            |        |   |
| Company Email   Company Phone*   Company Fax*   Billing/Mailing Address   Address 2   State*   City*   © next to Add your City   Zip*   Shipping Address*   Address 2   State*   City*   © next to Add your City   Zip*   City*   © next to Add your City   Zip*   City*   © next to Add your City   Zip*   City*   © next to Add your City   Zip*   Construction Manager   Selected CS1 Codes   Shipping Accounts   Company Name   Account Number   UPS   Federal Express                                                                                                    | Location*                               | (if different than Company Name above) |            |        |   |
| Company Phone* Company Phone* Company Fax* Billing/Mailing Address Address* Address 2 State* City* City* Cit |                                         |                                        |            |        |   |
| Company Phone* Company Fax* Billing/Mailing Address Address 2 State* City* City* Cit | Company Email                           |                                        |            |        |   |
| Company Fax*   Billing/Mailing Address   Address 1   Address 2   State*   City*   Check to Add your City     Zip*   Check to Add your City   Zip*   Check to Add your City   Zip*   Company Fax*     State*   City*   Check to Add your City   Zip*     State*   City*   Check to Add your City     State*   City*   Check to Add your City     State*   Company Fax*   Company Fax*     State*   Company Check to Add your City     Zip*     Company Example   Address   Company Example   Company Example   Company Example   Company Example   UPS   UPS   Federal Express                                                                                                    | Company Phone                           | *                                      |            |        |   |
| Billing/Mailing Address   Address 2   State*   City*   Check to Add your City   Zip*   Shipping Address   (No P.O Boxesi)   Address*   Address 2   State*   City*   City*   City*   City*   Company Name   Account Number   UPS   Federal Express                                                                                                    | Company Fax*                            |                                        |            |        |   |
| Billing/Malling Address   Address 2   State*   City*   City*   Check to Add your City   Zip*   Shipping Address   Copy from Billing/Mailing Address   No P O Boxes1)   Address*   Address 2   State*   City*   City*   City*   City*   City*   Company Name   Account Number   UPS   Federal Express                                                                                                    |                                         |                                        |            |        |   |
| Address* Address 2 State* City*  Zip* Shipping Address (No P.O Boxes!) Address* Address* Address 2 State* City* City* City* City* City* City* Check to Add your City Zip* CSI Codes  Selected CSI Codes  Selected CSI Codes  Shipping Accounts  CGI COmpany Name Account Number UPS Federal Express                                                                                                    | Billing/Mailing Ar                      | Idress                                 |            |        |   |
| Address 2   State*   City*   Shipping Address   Copy from Billing/Mailing Address   Address*   Address*   Address 2   State*   City*   City*   Cobeck to Add your City     State*   City*   Cobeck to Add your City     State*   City*   Cobeck to Add your City     State*   City*   Cobeck to Add your City     State*   City*   Cobeck to Add your City     State*   City*   Cobeck to Add your City     State*   City*   Company Name   Account Number   UPS   Federal Express                                                                                                    | Address*                                |                                        |            |        |   |
| City*     Zip*     Shipping Address   Copy from Billing Mailing Address   (No P O Boxes!)   Address?   Address?   Address 2   State*   City*   Check to Add your City   Zip*   Clip*   Check to Add your City   Zip*   Company Name   Account Number   UPS   Federal Express                                                                                                    | State*                                  | <b>•</b>                               |            |        |   |
| Check to Add your City   Zip*   Shipping Address   (No P. O Boxes!)   Address*   Address 2   State*   City*   Check to Add your City   Zip*   CSI Codes   - 00001 - Construction Manager   Selected CSI Codes   Shipping Accounts   Company Name   Account Number   UPS   Federal Express                                                                                                    | City*                                   | ▼                                      |            |        |   |
| Zip*   Shipping Address   (No P.O Boxesl)   Address*   Address 2   State*   City*   Check to Add your City   Zip*   CSI Codes   Selected CSI Codes   Shipping Accounts   Company Name   Account Number   UPS   Federal Express                                                                                                    |                                         | Check to Add your City                 |            |        |   |
| Shipping Address Copy from Billing/Mailing Address   Address*                                                                                                    | Zip*                                    |                                        |            |        |   |
| Address* Address 2 State* City* City* City* City* City* City* City* Company Name Add Remove Selected CSI Codes Company Name Account Number UPS Federal Express                                                                                                    | Shipping Addres<br>(No P.O Boxes!)      | S Copy from Billing/Mailing Address    |            |        |   |
| Address 2 State* City* City* City* City* City* City* City* City* City* Company Name Company Name Company Name Company Name Federal Express Company Name Federal Express Company Name Federal Express Company Name Company Name Company Name Company Name Company Name Company Name Federal Express Company Name Company Name  | Address*                                |                                        |            |        |   |
| City* City*  | Address 2<br>State*                     |                                        |            |        |   |
| CSI Codes CSI Codes COUDD1 - Construction Manager Selected CSI Codes Shipping Accounts Company Name Account Number UPS Federal Express                                                                                                    | City*                                   | · · · · · · · · · · · · · · · · · · ·  |            |        |   |
| Zip* CSI Codes Construction Manager Selected CSI Codes Shipping Accounts Company Name UPS Federal Express                                                                                                    |                                         | Check to Add your City                 |            |        |   |
| CSI Codes  - 00001 - Construction Manager  Selected CSI Codes  Shipping Accounts  Company Name Account Number UPS Federal Express                                                                                                    | Zip*                                    |                                        |            |        |   |
| O0001 - Construction Manager      Add Remove  Selected CSI Codes  Shipping Accounts  Company Name Account Number UPS Federal Express                                                                                                    | CSI Codes                               |                                        |            |        |   |
| - 00001 - Construction Manager      Selected CSI Codes      Shipping Accounts      Company Name     Account Number      UPS     Federal Express                                                                                                    |                                         |                                        |            |        |   |
| Selected CSI Codes         Shipping Accounts         Company Name       Account Number         UPS         Federal Express                                                                                                    | - 00001 - Const                         | ruction Manager                        | ✓ Add      | Remove |   |
| Company Name     Account Number       UPS                                                                                                    | Selected CSI Cod                        | es                                     |            |        |   |
| Company Name     Account Number       UPS                                                                                                    | Shipping Accou                          | nts                                    |            |        |   |
| UPS     Federal Express                                                                                                    | Com                                     | pany Name Accou                        | int Number |        |   |
| Federal Express                                                                                                    | UPS                                     |                                        |            |        |   |
|                                                                                                    | Federal Exp                             | press                                  |            |        |   |
| Next                                                                                                    |                                         |                                        |            | Next   |   |

- Fill Out all required (\*) information. 1
- Click "Next". 2

3 You will be directed to enter your "**Contact Information**". FYI: Choose a trade or CSI code. Once your register, you can edit your company info to include more codes and trades to ensure you receive all Posting Notifications through email.

| Create New Co                      | Create New Contact                                                       |  |  |  |
|------------------------------------|--------------------------------------------------------------------------|--|--|--|
| Contact Information                | Contact Information (* means required)                                   |  |  |  |
| Search for Companies               | Search                                                                   |  |  |  |
| Company*                           | Lynn Imaging (Louisville)                                                |  |  |  |
| Locations*                         | Main Location                                                            |  |  |  |
|                                    | If the desired location is not in the list, click <u>here</u> to add it. |  |  |  |
| Title                              |                                                                          |  |  |  |
| First Name*                        |                                                                          |  |  |  |
| Last Name*                         |                                                                          |  |  |  |
| Email*                             |                                                                          |  |  |  |
|                                    |                                                                          |  |  |  |
| User Name*                         |                                                                          |  |  |  |
| Password*                          |                                                                          |  |  |  |
| Confirm Password*                  |                                                                          |  |  |  |
| Security Role*                     | Basic User 💌                                                             |  |  |  |
| Direct Phone/<br>Extension         |                                                                          |  |  |  |
| Mobile                             |                                                                          |  |  |  |
| _                                  |                                                                          |  |  |  |
| I want to receive site Newsletters |                                                                          |  |  |  |
| Send notification to require       |                                                                          |  |  |  |
| account activation                 |                                                                          |  |  |  |
| Create Contact Car                 | Create Contact Cancel                                                    |  |  |  |

- 1. Fill out all required information
- 2. **User Name**—Enter a User Name that you would like to use for the future. It does not need to be any specific length or combination of letters and numbers.
- 3. **Password**—Enter a Password that you will remember for the future. It does not need to be any specific length or combination of letters and numbers.
- 4. Click the box by "Notify", if you would like to be notified of all Construction Postings posted on the Digital Planroom. To confirm, enter security code listed in the box below.
- 5. Click "Finish" and you have completed the steps for setting up your company information, contact information and your own User Name and Password.